## **Boulder**Strengths

## **StrengthsQuest Instructions**

| Acces                             | ss Code: (No                                                                                                    | OT case sensitive; letter                                                                       | , number, letter, number, etc.)                                |
|-----------------------------------|----------------------------------------------------------------------------------------------------|-------------------------------------------------------------------------------------------------|----------------------------------------------------------------|
| <b>1</b> vi                       | /isit: <u>https://www.strengthsquest.cor</u>                                                                                                    | n/register/default.aspx to                                                                      | o complete StrengthsQuest.                                     |
| You<br>reso<br><b>You</b>         | bu can select to take the assessment fro<br>search purposes. During the registratior<br><b>bu must check off on this statement i</b>                                                                                                    | om 20+ languages. We may<br>n process, you will find a dia<br><b>n order to use your code</b> . | y be accessing your results for sclosure statement.            |
| I i<br>St<br>aq<br>po<br>an<br>in | I understand that if I participate in<br>StrengthsQuest, my responses may be used by<br>my institution for development, educational,<br>statistical, and research purposes. I voluntarily<br>agree to and give my consent for Gallup to<br>perform the processing activities described above<br>and consent to my results being accessed by my<br>institution. |                                                                                                 |                                                                |
| <b>2</b>                          | Choose a username and password.<br>USERNAME:                                                                                                    | Write those down here:                                                                          |                                                                |
| Р                                 | PASSWORD:                                                                                                    |                                                                                                 |                                                                |
| 3 S<br>q<br>lf<br>n               | StrengthsQuest will take you about 3<br>question – so go with your gut instin<br>If you need more time for the question<br>name, and request that the timer be                                                                                                    | 30-45 minutes. You only<br>ct!<br>ons, please call 1-888-2 <sup>-</sup><br>disabled for you.    | have 20 seconds to answer each<br>11-4049, give them your user |
| lf<br>sy                          | If you lose your internet connection, system will pick up on the question you                                                                                                    | visit <u>strengthsquest.com</u> ar<br>last answered.                                            | nd select <b>Returning User</b> . The                          |
| <b>4 R ht</b>                     | Read Your Report. Log in using you<br>https://www.strengthsquest.com/sign                                                                                                    | ur <b>User Name and Pass</b><br><u>hin/default.aspx</u>                                         | word.                                                          |
| 5 So                              | Select <b>Signature Theme Report</b> to f<br>f you have your pop-up block, you m                                                                                                    | download and print<br>hay need to unblock pop                                                   | -ups                                                           |
| s                                 | StrengthsQuest Technical Questions<br>For All Other Questi                                                                                                    | s: 1-888-211-4049 or <u>streng</u><br>ons: <u>strengthsquest@colo</u>                           | gthsquesthelp@gallup.com<br>prado.edu                          |

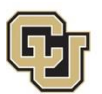

University of Colorado Boulder